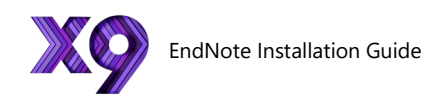

# EndNote

## Download & Installation

1.Go to <u>http://sts.fullerton.edu/software/EndNote</u>

2. Click on the "Download EndNote" link.

 $\beta$ .Login and Accept the End User Agreement (EULA).

4. Choose and download the software based on your operating system.

5. Extract files and Install EndNote

6. Check if your EndNote installation was successful

# Detailed Instructions Below

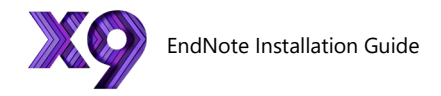

## Step 1 - Accept the End User Agreement

### 1.

**GO TO:** sts.fullerton.edu/Software/Endnote

CLICK ON: Download Endnote

#### EndNote

EndNote is a commercial reference management software package, used to manage bibliographies and references when writing essays and articles.

Download and install EndNote on your own computer.

- Click on the download link below
- Log in with your CSUF Portal username and password.
- Refer to the installation guide below for instructions on how to download and install the software.

Note: There is no license key required for EndNote.

#### DOWNLOAD ENDNOTE @

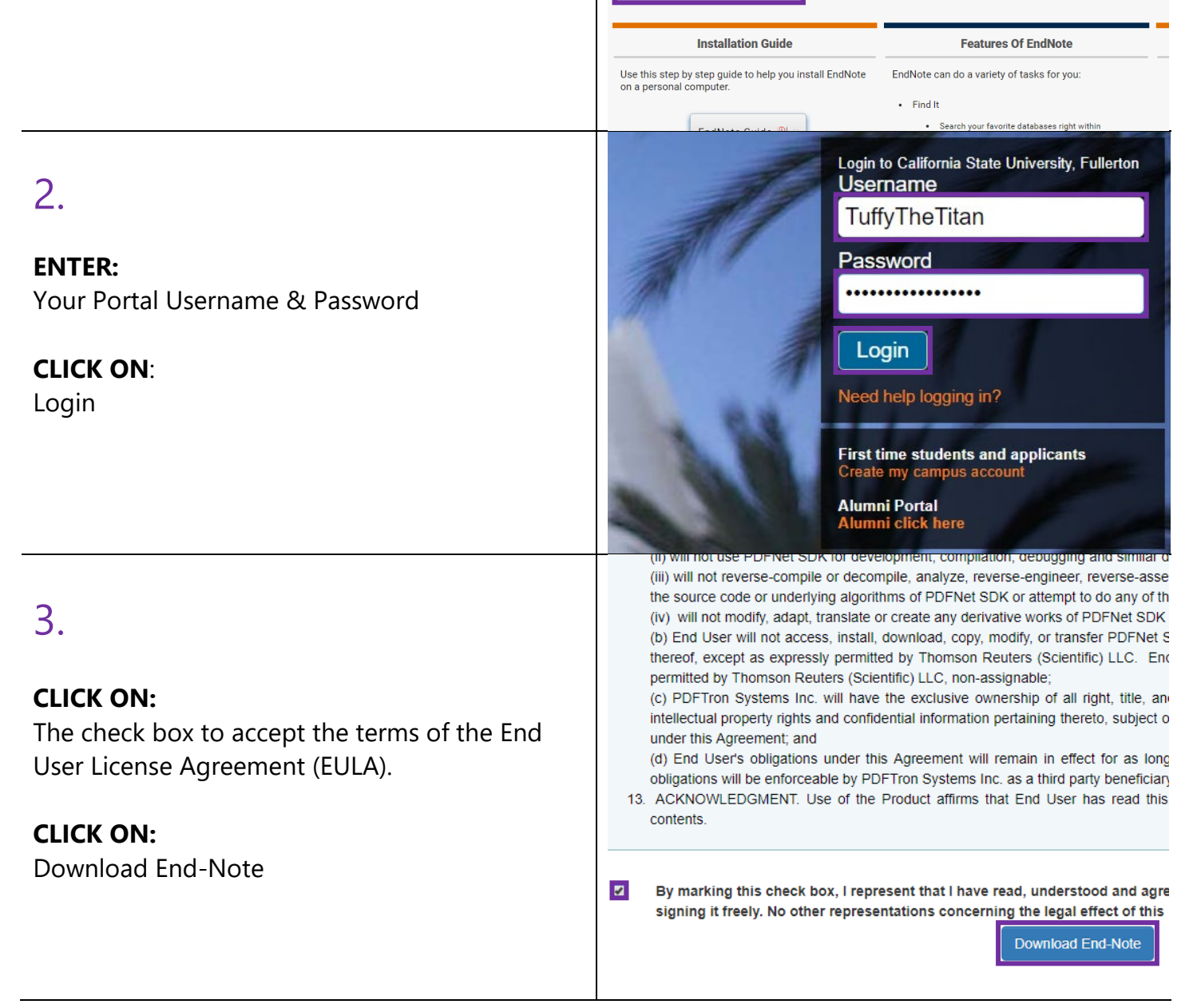

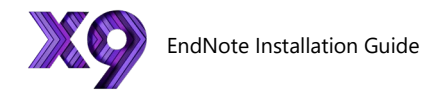

# Step 2 - Download the Software

| <ul> <li><b>NOTE:</b></li> <li>You have been redirected to a Dropbox page.</li> <li><b>SELECT:</b></li> <li>The operating system that the software will be installed on, Mac(MacOS) or PC(Windows)</li> </ul> | from CSUF_IT - Rollout (CSU Fullerton)<br>Sorted by name                                                                                                    |
|----------------------------------------------------------------------------------------------------|----------------------------------------------------------------------------------------------------|
| 2.<br>CLICK ON:<br>Download (on the top right corner of the page)<br>CLICK:<br>Direct download<br>NOTE:<br>The Installation file will be saved to your<br>computer as a zip file                              | Download •<br>Direct download<br>Save to my Dropbox<br>                                                                                                    |
| 3.<br>LOCATE:<br>The downloaded file<br>RIGHT CLICK:<br>On "PC"<br>CLICK ON:                                                                                                    | File       Home       Share       View       Compressed Folder Tools         Pin to Quick       Copy       Paste       Copy path<br>Paste shortcut       Paste shortcut       < |
| "Extract All"                                                                                                    | Desktop     Scan with Windows Defender     Documents     Downloads     Open with                                                                                                    |

Information Technology | Student Technology Services Aug '19 - IM

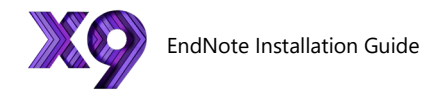

# Step 3 - Install the Software

|                                                                             | # EndNote X9 Setup | - n x                                                                                                    |
|-----------------------------------------------------------------------------|--------------------|----------------------------------------------------------------------------------------------------|
|                                                                             | Jan                | Welcome to EndNote VO                                                                                                    |
| 1.                                                                          | Ø                  | Thank you for choosing EndNote X9, the referencing software that lets you work smarter.                                                                                                    |
| <b>LOCATE:</b><br>The installation file in the extracted folder             | EndNotex           | Smarter Teamwork<br>* Share selected groups of references, manage team access,<br>and track activity and changes<br>Smarter Insights - now powered by Web of Science<br>* Track the impact of references with Citation Report and find<br>the best-fit journal for your papers with Manuscript Matcher                                                                                                    |
| RUN:<br>The installation file (ENX9Inst)<br>CLICK:                          |                    | Smarter Workflow<br>* Automatically create, format, and update bibliographies, with<br>the convenience of remote access online or on your iPad<br>* Build your bibliography with the latest reference types,<br>including blogs, multimedia, and social media<br>* Ensure bibliographic accuracy with new refreshed styles to<br>update references to key styles such as Chicago, ALA, MLA,<br>and APA                                                                                                    |
| Next >                                                                      |                    | < Back Next > Cancel                                                                                                    |
|                                                                             | HendNote X9 Setup  |                                                                                                    |
| 2.<br>CLICK:<br>Accept >                                                    | EndNoters          | EndNote X9 Volume License Version This copy of EndNote X9 is licensed to: Licensee: Information Technology Serial Number: 3091999160 By clicking the "Accept" button, I have obtained permission to use this copy of EndNote X9, and I have accepted the volume license agreement for Information Technology, issued by Thomson Reuters. Click "Cancel" button to quit this installation if you have not obtained permission to use, or you do not want to accept the transfer of the Volume of the Volume of Volume of the Volume of Volume of Volume o |
|                                                                             |                    | Icense agreement for this software.                                                                                                    |
|                                                                             | 🛃 EndNote X9 Setup | X                                                                                                    |
| 2                                                                           |                    | Read Me Information                                                                                                    |
| 3.<br><b>READ:</b><br>The EndNote X9 information<br><b>CLICK:</b><br>Next > | EndNotex9          | EndNote X9 for Windows Read Me Version X9.0 June 2018  CONTENTS:  I. NEW FEATURES II. INSTALLATIONS III. CONTACT INFORMATION III. CONTACT INFORMATION III. CONTACT INFORMATION  Summer Control of the second of the second of t    |
|                                                                             |                    | < Back Next > Cancel                                                                                                    |
|                                                                             |                    |                                                                                                    |

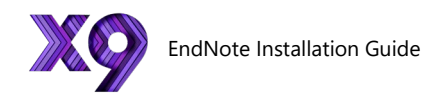

|                                                                                            | 👹 EndNote X9 Setup | – 🗆 🗙                                                                                                    |
|--------------------------------------------------------------------------------------------|--------------------|----------------------------------------------------------------------------------------------------|
|                                                                                            |                    | License Agreement                                                                                                    |
| 4.                                                                                         |                    | EndNote® End User License Agreement                                                                                                    |
| <b>SELECT:</b><br>I accept the license agreement                                           | EndNote*3          | THE TERMS AND CONDITIONS OF THIS AGREEMENT<br>SHALL NOT APPLY IF YOU HAVE OBTAINED ACCESS TO<br>THIS PRODUCT PURSUANT TO AN INSTITUTIONAL SITE<br>LICENSE. UNDER SUCH CIRCUMSTANCES, YOUR USE<br>OF THIS PRODUCT SHALL BE GOVERNED SOLELY BY<br>THE TERMS AND CONDITIONS OF SUCH LICENSE. If you<br>would like to understand more about all of the rights that you<br>or your employer have to use the Product, you should refer to<br>the institutional site license agreement between you or your |
| CLICK:<br>Next >                                                                           |                    | employer and Clanvate or authonzed resellers.<br>BACKGROUND. Camelot UK Bidco Limited ("Clarvate<br>Analytics") has developed a proprietary software application<br>known as EndNote® (the "Software"). By using the Software<br>and/or its accompanying manuals (the "Documentation" and<br>together with the Software. the "Product"). you the "End<br>I do not accept the license agreement<br>I do not accept the license agreement                                                             |
|                                                                                            |                    | < Back Next > Cancel                                                                                                    |
|                                                                                            | 👘 EndNote X9 Setup | - 🗆 X                                                                                                    |
| 5.                                                                                         | ters               | Select Installation Type                                                                                                    |
| <b>OPTIONAL:</b><br>You can select "Custom" if you have specific installation preferences. | EndNo              | Typical<br>All application features and the Most Popular Bibliographic<br>Output Styles, Online Connections, and Import Filters will<br>be installed. This option is recommended for the best<br>performance.                                                                                                    |
| <b>SELECT:</b><br>Typical                                                                  |                    | Custom<br>Use this option to choose specific application features and<br>any Bibliographic Dutput Styles, Dnline Connections, and<br>Import Filters you want to install in addition to the Most<br>Popular files. This is recommended for advanced EndNote<br>users.                                                                                                    |
| CLICK:<br>Next >                                                                           |                    | < Back Next > Cancel                                                                                                    |
|                                                                                            | 🛃 EndNote X9 Setup | – 🗆 X                                                                                                    |
| 6.                                                                                         | <sup>2</sup>       | Select Destination The Wise Installation Wizard will install the files for EndNote                                                                                                    |
| <b>OPTIONAL:</b><br>Configure your EndNote Installation location.                          | EndNote            | X9 in the following folder.<br>To install into a different folder, click the Browse button, and<br>select another folder.<br>You can choose not to install EndNote X9 by clicking Cancel<br>to exit the Wise Installation Wizard.                                                                                                    |
| CLICK:<br>Next >                                                                           |                    | Destination Folder<br>C:\Program Files (x86)\EndNote X9\ Browse                                                                                                    |
|                                                                                            |                    |                                                                                                    |
|                                                                                            |                    | < Back Next > Cancel                                                                                                    |

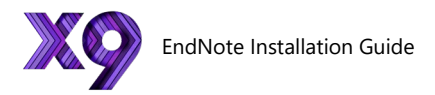

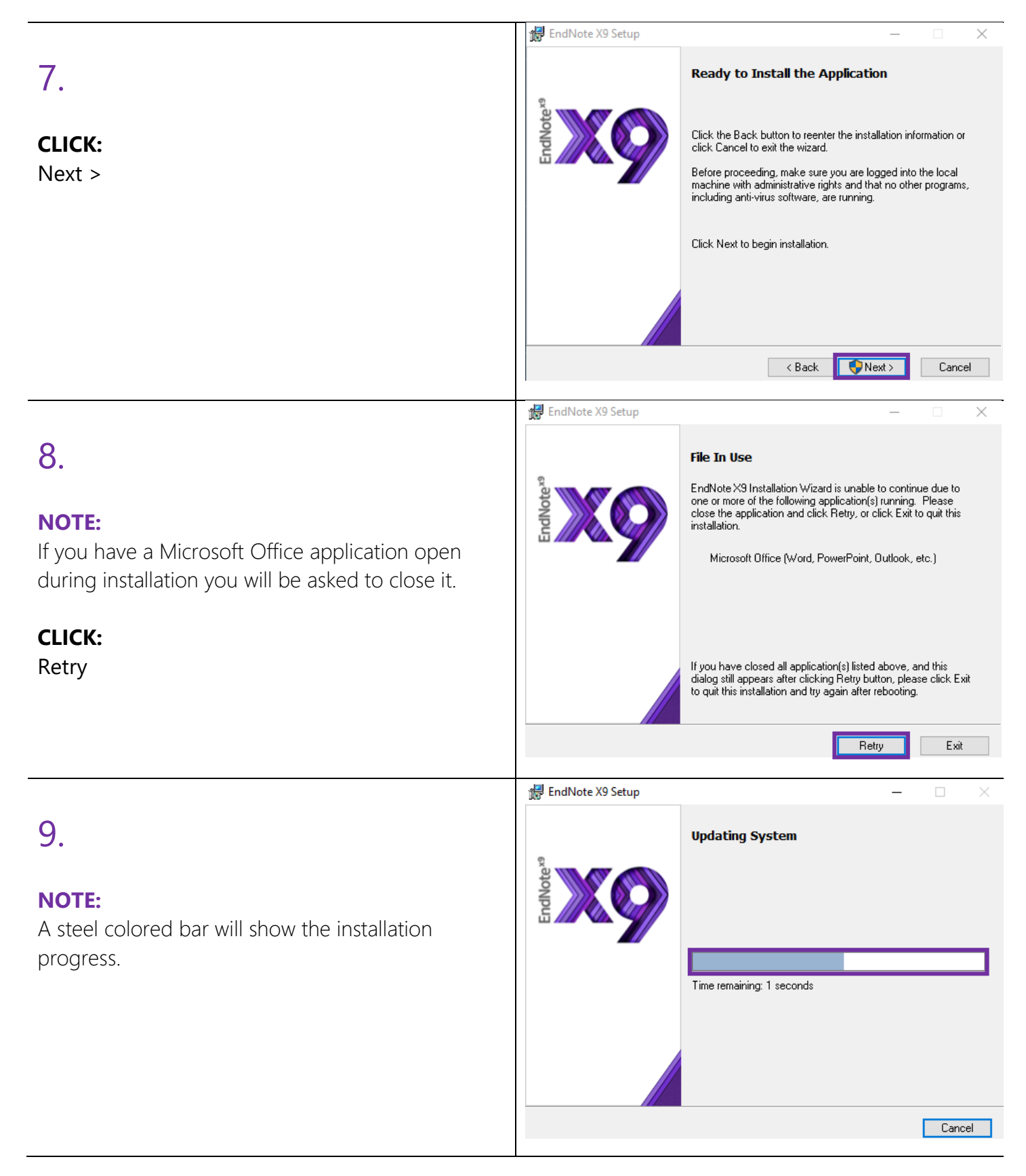

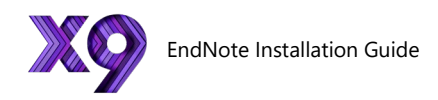

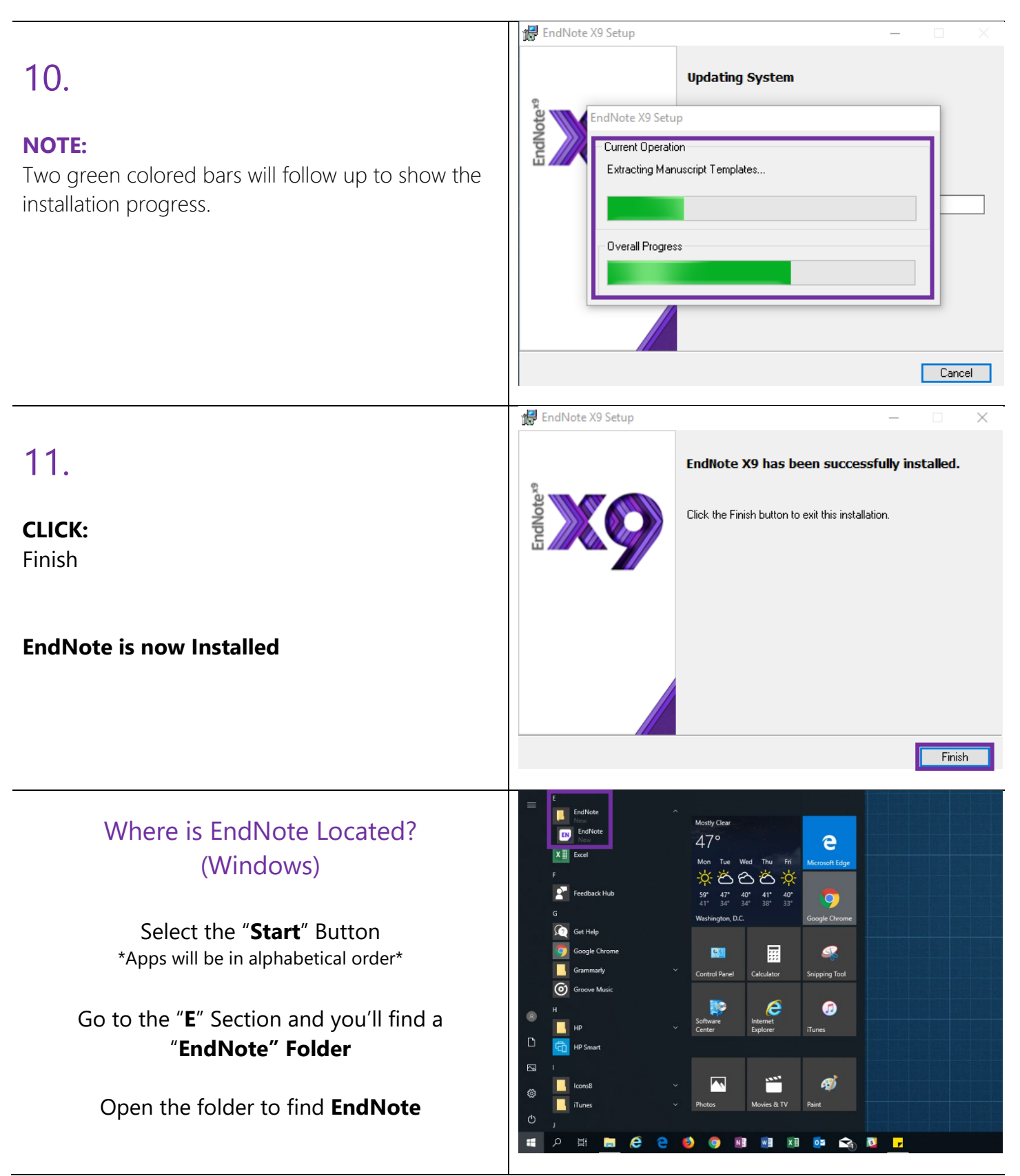

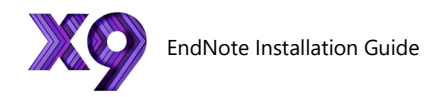

### Need help using EndNote?

### LinkedIn Learning

\*Available to all currently enrolled CSUF Students\*

With over 13,000 courses taught by real-world experts and a library that is constantly up to date

On the Student Portal, search for "Linkedin Learning" to get started

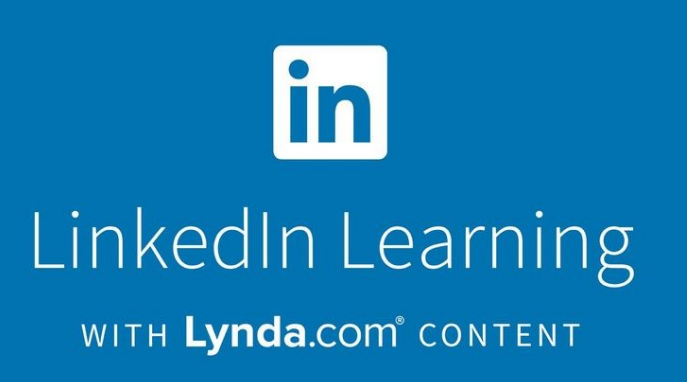

### Need technical assistance?

Contact: The Student IT Help Desk at (657) 278-8888 or <u>StudentITHelpDesk@fullerton.edu</u>.

Visit: The Student Genius Center located on the first floor of Pollak Library North. Go to the SGC website for hours: <u>http://sts.fullerton.edu/sgc</u>.

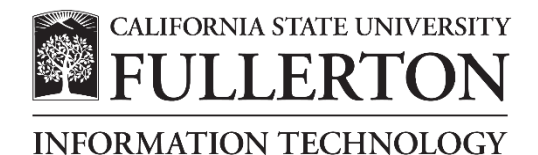